1. Nachdem Sie auf meiner Seite den entsprechenden Link angeklickt haben, wird die Datei gezeigt. Um die Datei für das Speichern auf Ihrem Gerät zu öffnen, müssen Sie oben rechts im Bildschirm das **Diskettensymbol** anklicken.

(Geht man mit dem Cursor auf das Symbol, öffnet sich das kleine Fenster "Dokument speichern"

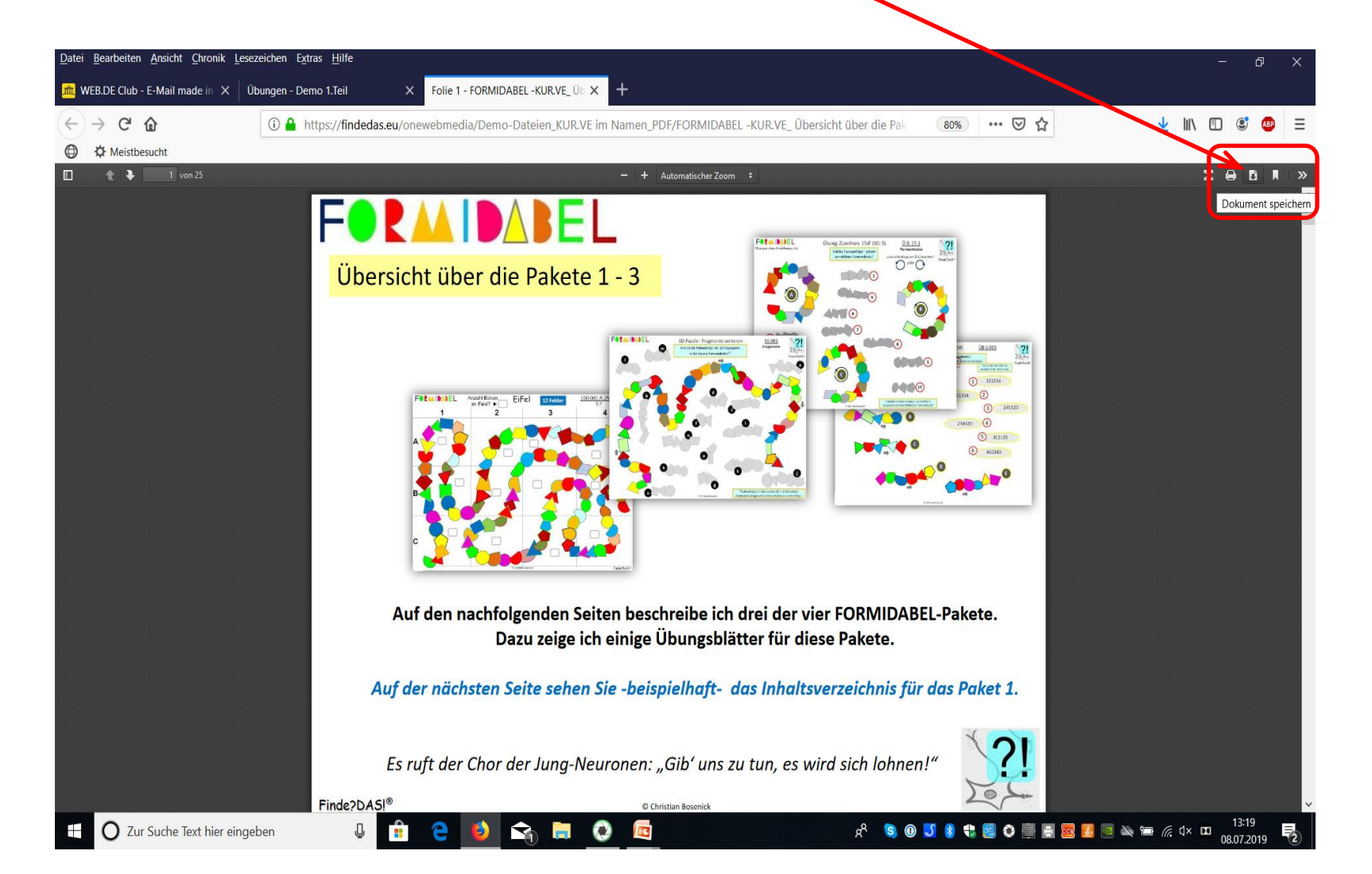

2. Jetzt im neuen Fenster "Wie soll Firefox (oder ein anderer Browser) mit dieser Datei verfahren?" auswählen: "Öffnen mit Adobe Reader …!" (= OK anklicken.)

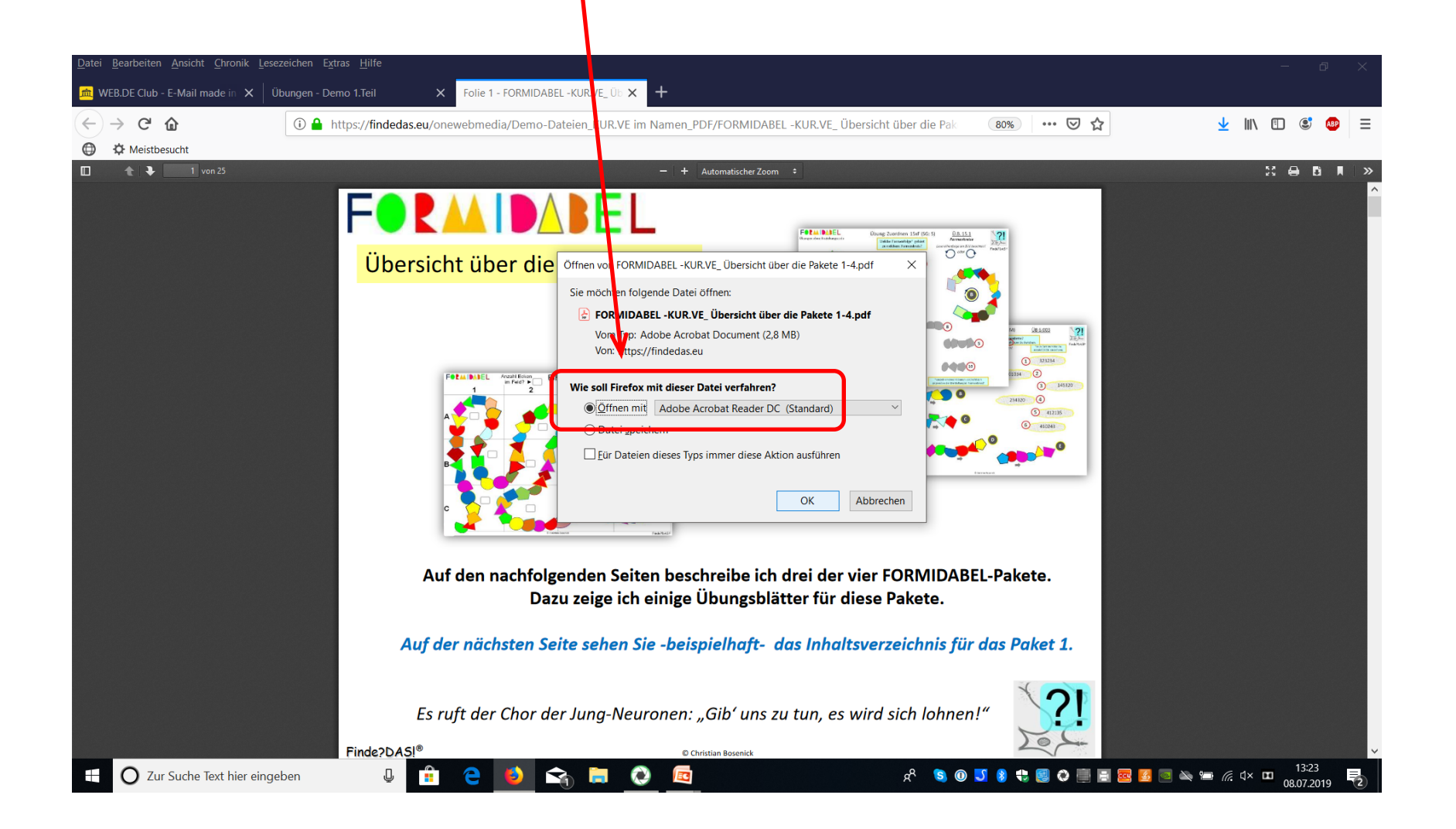

3. Und schon steht die Datei zum Speichern auf Ihrem Gerät zur Verfügung!

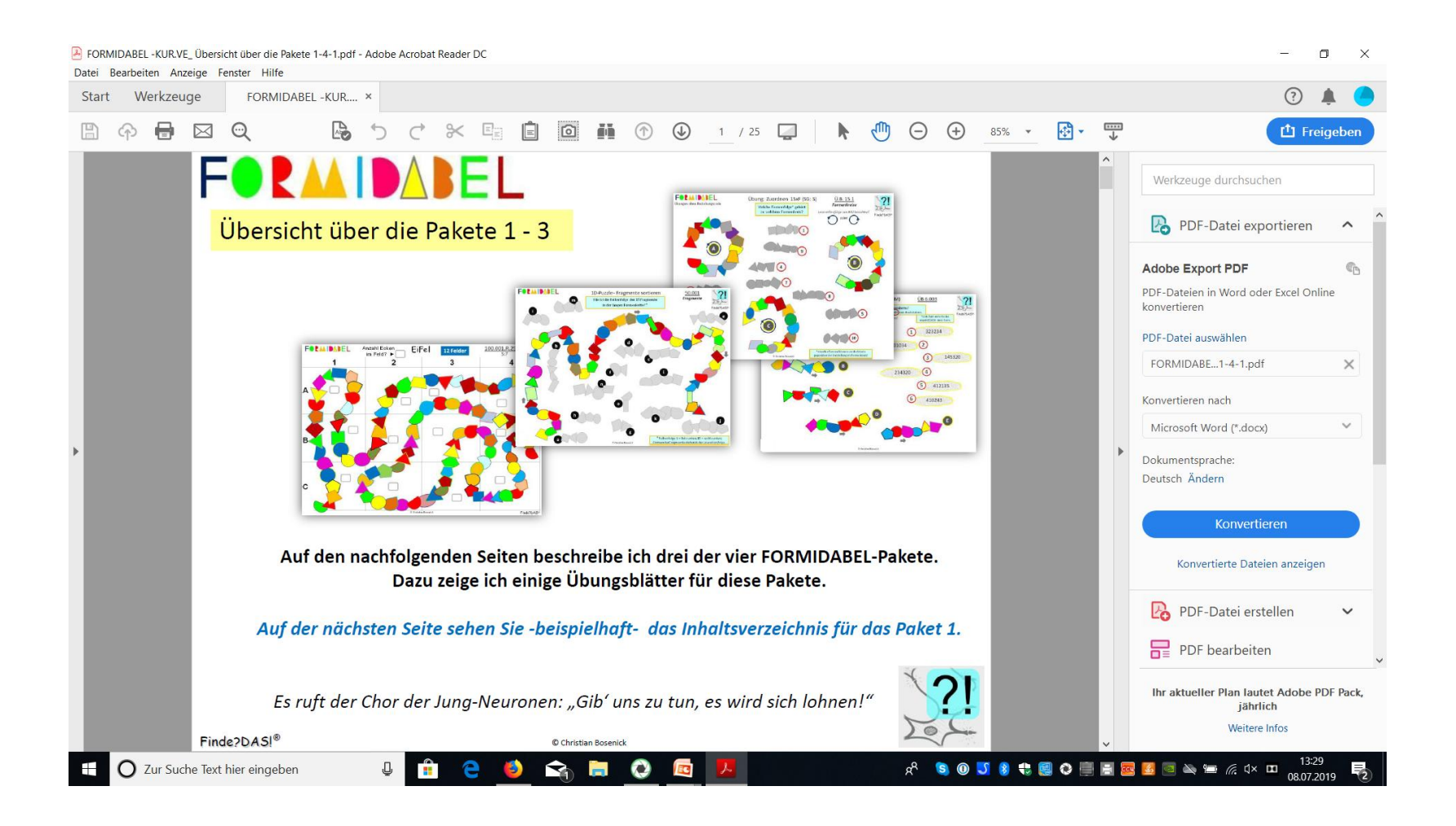

4. Nur noch "**Speichern unter**" wählen, der Datei einen Namen geben, den Speicherort / auswählen , speichern -

FERTIG!

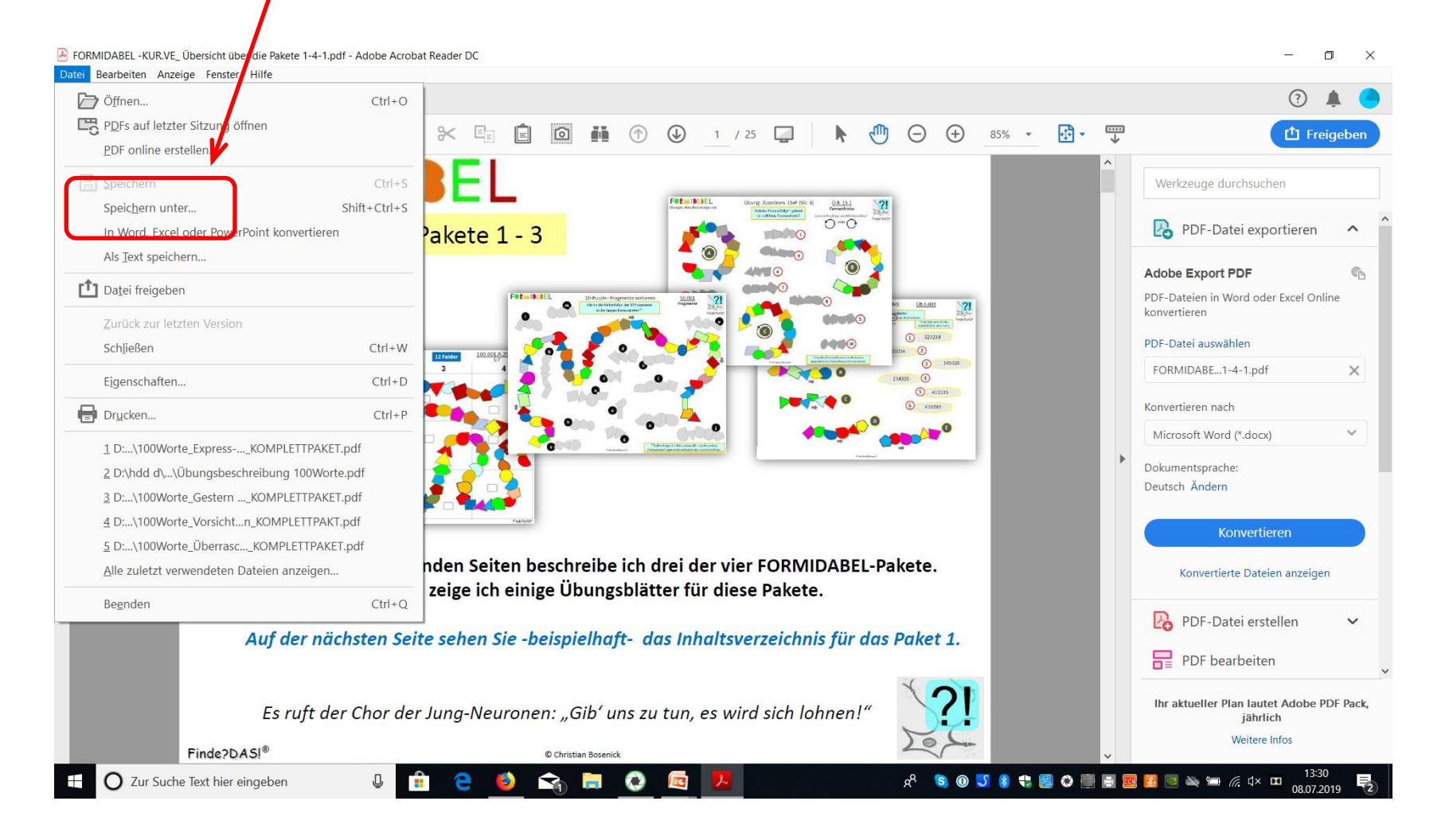